## Getting Started with Your SenditCertified Account

| Sendit Certified                                                                                                    |
|----------------------------------------------------------------------------------------------------|
| Select Language English -                                                                                                    |
| Login<br>Username<br>whusseinaldon1231@tchoeo.com<br>Forgot Password?<br>Continue<br>Don't have an account?<br>Sign up for a free trial subscription. |
| Terms & Conditions   Patents   Privacy Policy   DMCA Policy<br>Copyright 2021. All Rights Reserved.                                                   |

 $\rightarrow$  Open "SenditCertified" website in your favourite browser.

→ To access your SenditCertified account enter your user name and then click on the "Continue" button.

| Sendit <b>Certified</b> <sup>™</sup>                                                                |
|----------------------------------------------------------------------------------------------------|
| Select Language English -                                                                           |
| ←<br>Login                                                                                          |
| Security Image<br>Is this the security image that you<br>selected when you registered?<br>Password  |
| Login<br>Don't have an account?<br>Sign up for a free trial subscription.                           |
| Terms & Conditions   Patents   Privacy Policy   DMCA Policy<br>Copyright 2021. All Rights Reserved. |

→ First check the security image checkbox and enter your password, then click on the "Login" button.

| T        | Sendit Certified   | ≡                               | 1                                                                                  |                              | e 🤚 🤄           |
|----------|--------------------|---------------------------------|------------------------------------------------------------------------------------|------------------------------|-----------------|
|          |                    | Account Settings                |                                                                                    |                              |                 |
|          | New Email          | Account Details Contact Details | Security Settings Site Settings                                                    | Secure Inhox Settings        | Payment Methods |
|          | Dashboard          | Active Plan Details             | one offings                                                                        | could move occurge           |                 |
| •        | Secure Package 🗸 🗸 | Email Address                   | Company Name                                                                       | Subscription                 |                 |
| 0        | Secure Vault       | whusseinaldon1231@tchoeo.com    | Privacy data systems<br>Account Expiry Date                                        | Trial Plan<br>Payment Option |                 |
| 2        | Secure Inbo        | 09/27/2021                      | 10/10/2021 (Renewal Due in 14 days)                                                | Monthly                      |                 |
| <b>.</b> | Contact 🗸 🗸        | \$0                             |                                                                                    |                              |                 |
| ¢        | Options ^          |                                 |                                                                                    |                              | Purchase Add-On |
| •        | Account Settings   |                                 |                                                                                    |                              | Upgrade         |
| ÷        | Logout             |                                 |                                                                                    |                              |                 |
|          |                    |                                 | Terms & Conditions   Patents   Privacy Policy<br>Copyright 2021. All Rights Reserv | y   DMCA Policy<br>ed.       |                 |

- → To add additional information to your account settings, go to the "Options" in the side menu and then select "Account Settings".
- → Once you are in the "Account Settings" screen click on the "Contact Details" tab.

| T  | Sendit Certified   | ≡                   |                     |               |                  |                         |        |                | ?               |              | Ð |
|----|--------------------|---------------------|---------------------|---------------|------------------|-------------------------|--------|----------------|-----------------|--------------|---|
|    |                    | Account Setting     | js                  |               |                  |                         |        |                |                 |              |   |
|    | New Email          | Assessment Destails | Contost Dataila     | Coourite      | Cattinga         | Cite Osttings           | 0.000  | lahau Osttinas | Deument Methoda |              |   |
| :: | Dashboard          | Account Details     |                     |               | rsettings        | Site Settings           | Secure | indox Settings | Payment Methods |              |   |
| ۲  | Secure Package 🗸 🗸 | Email ID: whussein  | aldon1231@tchoeo.co | m             |                  |                         |        |                |                 |              |   |
| 0  | Secure Vault       | First Name *        |                     | Last I<br>And | Name *           |                         |        |                |                 |              |   |
|    | Secure Inbox       | Street Address 1    |                     | Street        | t Address 2      |                         |        | Country *      |                 |              |   |
| :  | Contacts 🗸 🗸       | 76 Arcadia Lane Sa  | n Pablo, CA 94806   | 18            | Belmont St. Sar  | n Francisco, CA 94109   |        | United States  | Of America      |              | ~ |
| \$ | Options 🔨          | State/County        |                     | City          |                  |                         |        | Zip Code *     |                 | 1            |   |
| 8  | Account Settings   | California          |                     | r Ago         | oura Hills       |                         |        | 50112          |                 |              |   |
| Ŧ  | Downloads & Tools  | Phone Number *      |                     | Time          | Zone             |                         |        |                |                 |              |   |
| €  | Logout             | +1                  | 7885962258          | (U)           | TC-12:00) Intern | national Date Line West | ~      |                |                 | $\mathbf{+}$ | • |
|    |                    |                     |                     |               |                  |                         |        |                | Sav             | e Change     | s |

→ Verify that all of your information is correct. Next, enter street addresses, country, state, city, zip code and your phone number so that you can receive text alerts. Also, don't forget to verify your time zone setting. After you have updated your information click the "**Save Changes**" button.

|                                                                                                    |                                                                                                    |                                                          |                        | ? | Ð |  |  |  |  |
|----------------------------------------------------------------------------------------------------|----------------------------------------------------------------------------------------------------|----------------------------------------------------------|------------------------|---|---|--|--|--|--|
| Person                                                                                                    | al Secure Inbox                                                                                                    |                                                          |                        |   |   |  |  |  |  |
| New Email Your Secureir                                                                                                    | Your SecureInbox lets you receive private messages and attachments from anyone, anywhere, anytime. For an overview, please watch our video.<br>https://www.youtube.com/embed/D6GRI0E4bnM?rel=0 |                                                          |                        |   |   |  |  |  |  |
| Dashboard                                                                                                    |                                                                                                    | r trasma act                                             | au c moox              |   |   |  |  |  |  |
| 😵 Secure Package 🗸 🔂                                                                                                    | Personal Secure Inbox Overview Watch later Share                                                                                                    |                                                          |                        |   |   |  |  |  |  |
| Secure Vault                                                                                                    |                                                                                                    | Please complete the fields below to send a secure messag | ge to John Smith.      |   |   |  |  |  |  |
| Secure Inbox                                                                                                    |                                                                                                    |                                                          | Send to John Smith     |   |   |  |  |  |  |
| L Contacts ✓                                                                                                    | 1. Message & Recipient                                                                                                    | t 2. Your Info Attachments                               |                        |   |   |  |  |  |  |
| 🗘 Options 🗸                                                                                                    | Send To:                                                                                                    | John Smith *                                             | 1 Beneficial           |   |   |  |  |  |  |
| Logout Watch on                                                                                                    | YouTube Secure Message:                                                                                                    | Cecure message                                           | Times New R., * 12pt * |   |   |  |  |  |  |
| Below is your<br>Your Securetr                                                                                                    | Below is your web page address (link) to your SecureInbox.<br>Your SecureInbox link: uatsic2.pdsnew.com/personalsecureinbox?id=Njg4OSZtYW5pc2hAY3VIbm1leC5jb20mTWFuaXNoIE0=                    |                                                          |                        |   |   |  |  |  |  |
| What can you<br>1. You can Co                                                                                                    | What can you do with this Link to your SecureInbox?     1. You can Copy and Paste this Link to your email signature.                                                                           |                                                          |                        |   |   |  |  |  |  |
| 2. You can Copy and Paste this Link to any websites you use to communicate with others. For example, you can place the Link on your company's website or post it on your Facebook page or<br>https://uatsic2.pdsnew.com/personalsecureinbox?id=Nig4O52tYW5pc2hAY3VIbm |                                                                                                    |                                                          |                        |   |   |  |  |  |  |

→ To view your Personal Secure Inbox link (URL), select "Secure Inbox" from the side menu of your account. On the Secure Inbox page you can access the link to your Personal SecureInbox.